# Gestion des postes sur le serveur Scribe

### Pour accéder au module de gestion des postes :

1. Allez dans Poste de travail

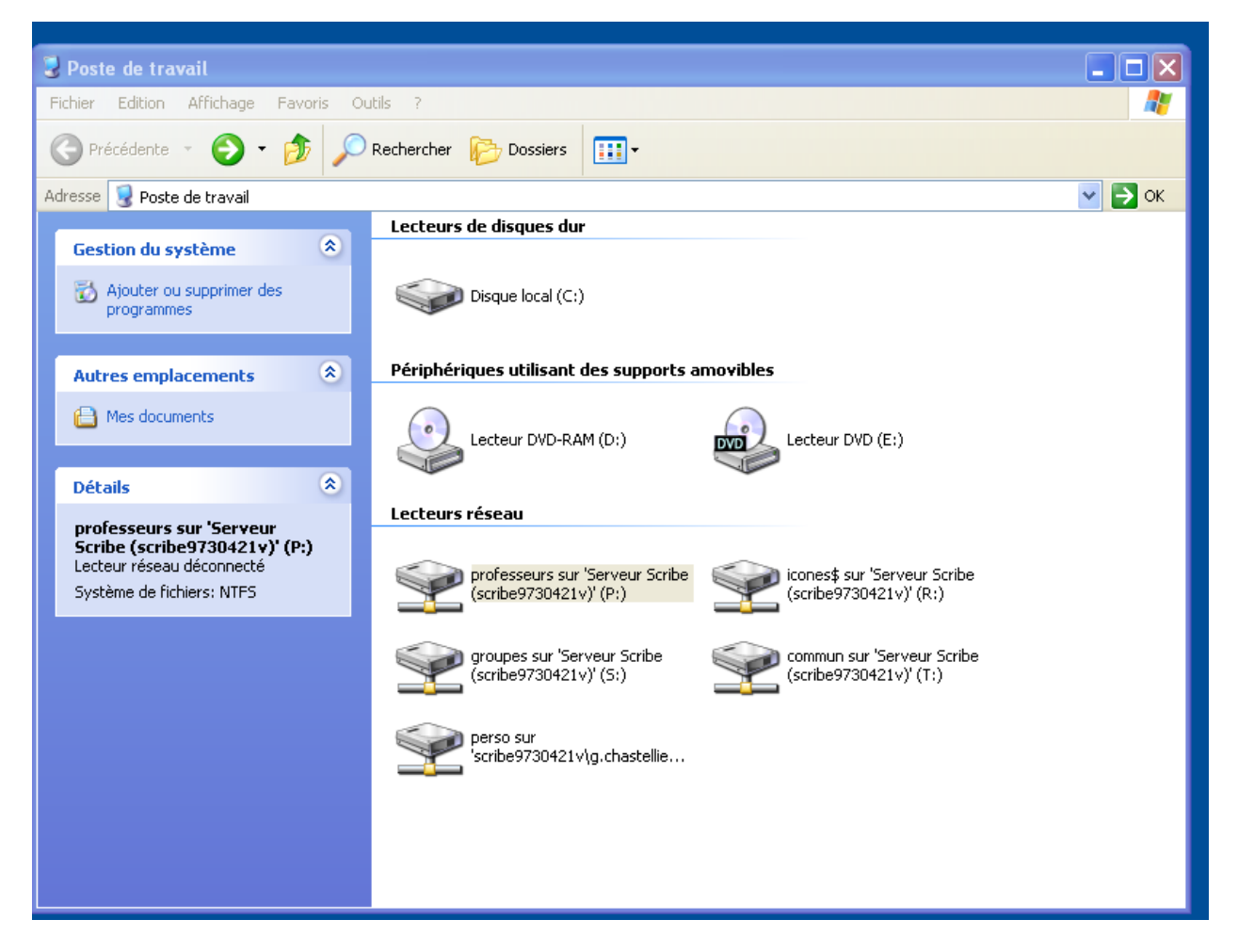

2. Allez dans professeurs, puis cliquez sur le dossier gestion-postes

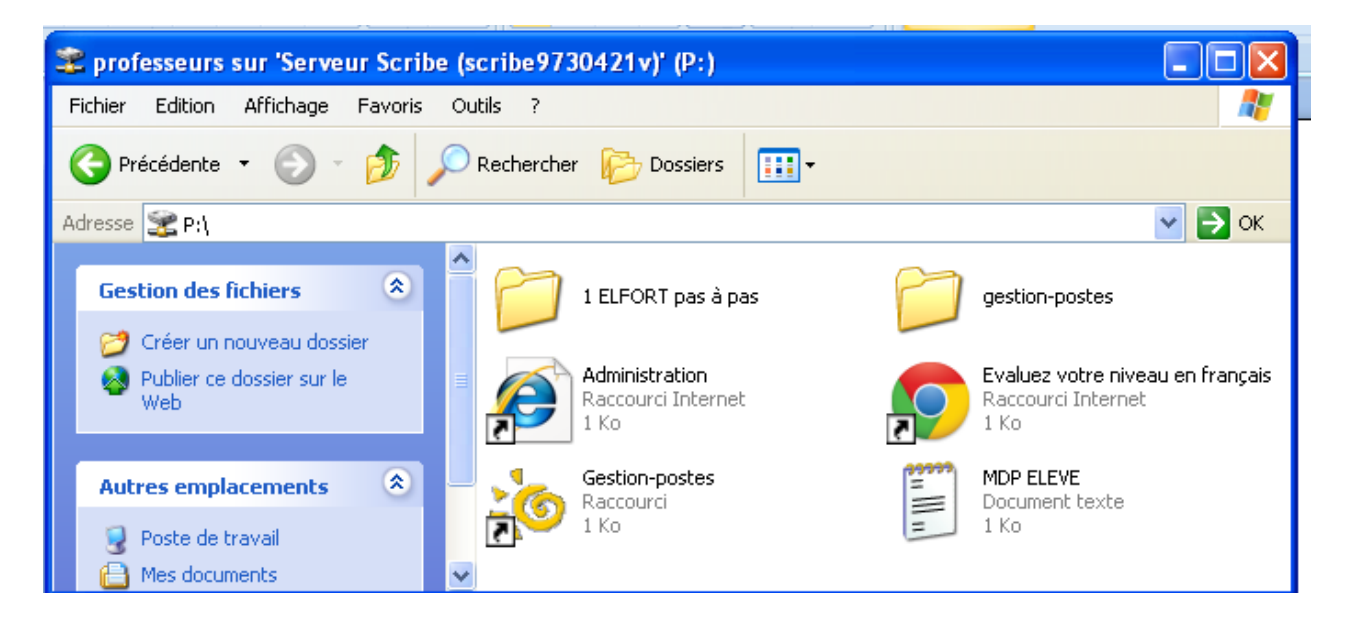

## Pour utiliser le module de gestion des postes :

La fenêtre suivante s'affiche. Elle comporte trois onglets :

- Observation/Diffusion
- Blocage réseau
- Distribution de devoirs

#### **Observation/Diffusion (image ci-dessus) :**

Dans la partie gauche (observation), vous sélectionnez la classe puis l'élève dont vous voulez observer l'écran (pour savoir ce qu'il est en train de faire). Vous pouvez aussi intervenir sur son poste (en cliquant sur Clavier/Souris actifs).

Dans la partie droite (diffusion), vous pouvez diffuser l'écran du poste prof sur tous les écrans des élèves de votre groupe.

| 🐌 Gestion des pos                | tes - Blocage i   | éseau                   |                 |                                                                                                    |   |  |
|----------------------------------|-------------------|-------------------------|-----------------|----------------------------------------------------------------------------------------------------|---|--|
| Observation/Diffusion            | Blocage réseau    | Distribution de devoirs |                 |                                                                                                    |   |  |
| <ul> <li>Utilisateurs</li> </ul> | Liste des groupes |                         |                 |                                                                                                    |   |  |
| Machines                         | ▼                 |                         | Type de blocage |                                                                                                    |   |  |
| Elèves 🔺                         | Blocage           | 1                       |                 | Blocage réseau                                                                                                    |   |  |
|                                  |                   |                         |                 | Aucun                                                                                                    | ~ |  |
|                                  |                   |                         |                 | Lecteurs réseaux <ul> <li>Par défaut</li> <li>Par défaut + partage "devoirs" (Y:)</li> <li>Aucun lecteur</li> <li>Seulement le partage "devoirs" (Y:)</li> </ul> |   |  |
|                                  |                   |                         |                 | Fin du blocage                                                                                                    |   |  |
|                                  |                   |                         |                 | 15 minutes                                                                                                    | * |  |
| Actualiser Appliquer le blocage  |                   |                         |                 |                                                                                                    |   |  |
| Prêt                             |                   |                         |                 |                                                                                                    |   |  |

#### Blocage réseau :

Vous pouvez bloquer le réseau et éteindre le poste d'un élève qui fait autre chose que le travail demandé.

| Table 12 Next [ Table 12 ]                                   |                                         |  |  |  |  |  |
|--------------------------------------------------------------|-----------------------------------------|--|--|--|--|--|
| 🕸 Gestion des postes - Distribution de devoirs               |                                         |  |  |  |  |  |
| Observation/Diffusion Blocage réseau Distribution de devoirs |                                         |  |  |  |  |  |
|                                                              |                                         |  |  |  |  |  |
| Devoir à distribuer                                          | Devoir à ramasser                       |  |  |  |  |  |
| Ajouter                                                      | ✓                                       |  |  |  |  |  |
| Supprimer                                                    | Choisissez un devoir                    |  |  |  |  |  |
| Donnée (facultatif)                                          |                                         |  |  |  |  |  |
| Ajouter                                                      | Devoir a renare (corrige)               |  |  |  |  |  |
| Supprimer                                                    |                                         |  |  |  |  |  |
| Nom du devoir                                                | Choisissez un devoir                    |  |  |  |  |  |
| g.chastelliere-00001                                         | Supprimer les données d'un devoir rendu |  |  |  |  |  |
| Choisissez un groupe                                         | ·                                       |  |  |  |  |  |
| ☑ Uniquement aux élèves du groupe                            | Choisissez un devoir                    |  |  |  |  |  |
| Oans le dossier "perso\devoirs"                              |                                         |  |  |  |  |  |
| O Dans le partage "devoirs" (non accessible par défaut)      |                                         |  |  |  |  |  |
| Prêt                                                         |                                         |  |  |  |  |  |

#### Distribution de devoirs

Vous pouvez à la fois distribuer des devoirs puis les ramasser.